# DirectLink® +Plus/Concur Cliqbook Travel

## New User Interface (UI)

The enhanced UI was designed to improve the user experience in many ways, including increased usability, improved filtering, and more search results.

#### Using the wizard

This document provides the basics for getting started with the new DirectLink® +Plus/ Cliqbook Travel user interface - and points out the new features and enhancements. It is not intended to be a full-featured user guide.

In this sample, we will use the wizard to book a flight, car, and hotel.

**Keep the following in mind -** Some of the options you see here may not be available to you; you may have options not shown here.

| Directravel                                                                                                    |                                                                                                    |
|----------------------------------------------------------------------------------------------------|----------------------------------------------------------------------------------------------------|
| Office Travel Reporting Administration                                                                                                    | Profile Help Log Out                                                                                                    |
| Home Arrangers Trip Library Templates Meetings                                                                                                    | Meeting Admin Policy Profile Tools                                                                                                    |
| Use the wizard on the Travel<br>Tab or on the My Concur tab<br>(if you use Concur Travel and<br>Expense)                                                                                                    | You are administering travel for:       Me         Company Notes       Travel Map       Upcoming Trips       Trips Awaiting Approval         WELCOME TO DirectLink®+Plus       On Win Stind of the stinder                                                                                                    |
| Experise).                                                                                                    | Getting started:     Please complete your travel profile by clicking on the Profile link in the gray bar at the top of the page                                                                                                    |
| Flight     Car     Hotel     Rail     Flight Status     Dining <ul> <li>Round Trip</li> <li>One Way</li> <li>Multi-Segment</li> </ul> <ul> <li>Departure City W</li> <li>Extra</li> <li>Extra</li> <li>Extr</li> <li>Extr</li></ul> | <ul> <li>Please note you will not be able to book travel without a completed profile, including your full name, address and a credit card number.</li> <li>Please note your full name of your profile matches your identification (i.e. driver's license or passport) to avoid any travel delays.</li> <li>Please remember to keep your personal profile up-to-date. Names on your Frequent Flyer numbers must match your full name as listed on your government issued identification</li> </ul>                                                      |
| Arrival City                                                                                                    | Booking Travel:                                                                                                    |
| Departure<br>depart v 9:00am v ± 4 v<br>Return                                                                                                    | <ul> <li>Use DirectLink® +Plus to book domestic air, hotel and car reservations.</li> <li>Please contact the Travel Assistance to book multiple-segment or international trips</li> <li>When using the tool for reservations, please note, once you click on the "PurchaseTickets" button, cancellations and/or changes to airline reservations MUST be called into an agent.</li> <li>You may change or cancel your hotel/car bookings directly, however, please be awarethat fees may be incurred based onsupplier cancellation policies.</li> </ul> |
|                                                                                                    | Product or Technical Problems: Contact DirectLink® +Plus Technical Support                                                                                                    |
| Pick-up/Drop-off car at airport                                                                                                    | Phone - 800-999-7939                                                                                                    |
| Find a Hotel                                                                                                    | Email - <u>dlsupport@dt.com</u>                                                                                                    |
| Specify airline W         Refundable only air fares         Search flights by: O Price       Schedule         Search                                                                                                    |                                                                                                    |

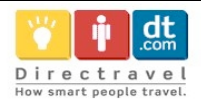

| Flig                                   | ht                                          | Ca    | r ł       | Hote | I F  | ۱ail | Flight Status Dining |  |  |  |  |
|----------------------------------------|---------------------------------------------|-------|-----------|------|------|------|----------------------|--|--|--|--|
| 💿 Round Trip 🔿 One Way 🔿 Multi-Segment |                                             |       |           |      |      |      |                      |  |  |  |  |
| Dep                                    | artu                                        | ire ( | City      |      |      |      | EWR                  |  |  |  |  |
| EW                                     | EWR - Newark Intl Arpt - Newark, NJ         |       |           |      |      |      |                      |  |  |  |  |
| Arrival City 🔞 cht                     |                                             |       |           |      |      |      |                      |  |  |  |  |
| CHI                                    | CHI - Chicago Area Airports - Chicago, IL 🔅 |       |           |      |      |      |                      |  |  |  |  |
| Dep                                    | Departure                                   |       |           |      |      |      |                      |  |  |  |  |
| 03/15/2011 depart V 9:00am V ± 4 V     |                                             |       |           |      |      |      |                      |  |  |  |  |
|                                        | estater about the storage at the            |       |           |      |      |      |                      |  |  |  |  |
| Return                                 |                                             |       |           |      |      |      |                      |  |  |  |  |
| 03/16/2011 depart 💙 5:00pm 💙 ± 4 👽     |                                             |       |           |      |      |      |                      |  |  |  |  |
| <<                                     | <                                           | Ma    | ir 20     | 11   | >    | >>   |                      |  |  |  |  |
| 50                                     | м                                           | 1     | 2         | 3    | 4    | 5    | t airport            |  |  |  |  |
| 6                                      | 7                                           | •     | -         | 10   | . 11 | 12   |                      |  |  |  |  |
| 10                                     | ۲<br>• •                                    | 0     |           | 10   | 10   | 12   |                      |  |  |  |  |
| 13                                     | 14                                          | 15    | <u>16</u> | 17   | 18   | 19   |                      |  |  |  |  |
| 20                                     | 21                                          | 22    | 23        | 24   | 25   | 26   |                      |  |  |  |  |
| 27                                     | 28                                          | 29    | 30        | 31   |      |      |                      |  |  |  |  |
| Refundable only air fares              |                                             |       |           |      |      |      |                      |  |  |  |  |
| Sea                                    | rch f                                       | light | s by      | : 🧿  | ) Pr | ice  | O Schedule           |  |  |  |  |
|                                        |                                             |       |           |      |      |      | Search               |  |  |  |  |

Enter the departure and arrival cities, dates, and times.

| Choose whether to pick up the rental car at the airport.                                                           | Departure City 😵<br>EWR - Newark Intl Arc |
|----------------------------------------------------------------------------------------------------|-------------------------------------------|
| If you select " <b>Find a Hotel</b> ", the<br>wizard expands so you can make<br>the desired choices for the hotel. | Arrival City 😡<br>Chicago, IL - Chicago   |
| Make any other choices and click <b>Search</b> .                                                                   | 03/15/2011 depart                         |
|                                                                                                    | 03/16/2011 depart                         |
|                                                                                                    | Pick-up/Drop-of                           |

| 📀 Round Trip 🔿 One Way 🔿 Multi-Segment                |
|-------------------------------------------------------|
| Departure City 🖗 🛛 🛛 🗛                                |
| EWR - Newark Intl Arpt - Newark, NJ 🔅                 |
| Arrival City 🞲 cht                                    |
| Chicago, IL - Chicago Area Airports 🄅                 |
| Departure                                             |
| 03/15/2011 depart 💙 9:00am 💙 ± 4 💙                    |
| Return<br>03/16/2011 depart ♥ 5:00pm ♥ ± 4 ♥          |
| ✓ Pick-up/Drop-off car at airport                     |
| Find a Hotel                                          |
| Find hotels within 5 miles 💙 of                       |
| O Airport O Address                                   |
| ○ Company Location ④ Reference Point / Zip Code       |
| e.g. 'Statue of Liberty', '90210' or 'Alexandria, VA' |
| Chicago, IL                                           |
| With names containing:                                |
| Specify airline 🔞                                     |
| Search flights by: • Price • Schedule                 |
| Search                                                |

Flight Car Hotel Rail Flight Status Dining

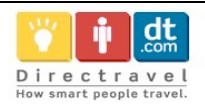

You will be notified that there are non-stop flights but they don't exactly fit the times you have entered. If you want, you can change your search criteria to include the non-stop flights.

| d Search Window?                                                                                | ×                                                                                                    |  |  |  |  |  |
|-------------------------------------------------------------------------------------------------|----------------------------------------------------------------------------------------------------|--|--|--|--|--|
| There are no nonstop flights from DCA to SEA between: 3.00 AM and 7.00 AM.                      | )                                                                                                    |  |  |  |  |  |
| There is at least one nonstop flight departing during the following hours: 8.00<br>AM, 5.00 PM. |                                                                                                    |  |  |  |  |  |
| Would you like to expand your search window to include nonstop flights                          | ?                                                                                                    |  |  |  |  |  |
| Yes No Cancel                                                                                   |                                                                                                    |  |  |  |  |  |
|                                                                                                 | Id Search Window?<br>These are no nonstop flights from DCA to SEA between: 3.00 AM and 7.00<br>AM.<br>There is at least one nonstop flight departing during the following hours:<br>AM, 5.00 PM.<br>Would you like to expand your search window to include nonstop flights:<br>Yes No Cancel |  |  |  |  |  |

#### Flight search results

The flight search results appear.

| Home              | Arrangers                                   | Trip Library                                 | Templates                                         | Meetings N                                 | leeting Admin          | Policy Prot                             | file Tools                  |                                       |                                     |                                                  |
|-------------------|---------------------------------------------|----------------------------------------------|---------------------------------------------------|--------------------------------------------|------------------------|-----------------------------------------|-----------------------------|---------------------------------------|-------------------------------------|--------------------------------------------------|
| Newark,           | , NJ To Ch                                  | icago, IL - T                                | ue, Mar 15                                        | - Wed, Mar 1                               | 6                      |                                         | Print / E-ma                | il                                    | Bo                                  | oking for:<br>thiose                             |
| III <u>Baqq</u> a | iqe Fee Poli                                | cies                                         |                                                   | _                                          |                        |                                         | Hide matri                  | ×                                     | Ha                                  | rt                                               |
| <b>ا</b><br>748 r | <b>lli</b><br>results                       | AMA<br>American                              | <b>A</b><br>Delta                                 | Continental                                | Multiple<br>Carriers   | jetBlue<br>JetBlue                      | United                      | US<br>Airways                         | Change Fl                           | ight Search                                      |
| Non<br>357 r      | i <mark>stop</mark><br>results              | 199.40<br>64 results                         |                                                   | 243.40<br>24 results                       | 221.40<br>212 results  | 243.40<br>1 results                     | 243.40<br>40 results        | 243.40<br>16 results                  | Outbound                            | I                                                |
| 1 s<br>293 r      | top<br>esults                               | 232.10<br>91 results                         | 219.30<br>81 results                              |                                            | 270.10<br>82 results   |                                         | 254.10<br>39 results        |                                       | Depart                              | 6:00 AM - 1:00 PM                                |
| 2 st<br>98 re     | ops<br>esults                               |                                              |                                                   |                                            | 283.80<br>50 results   |                                         | 276.80<br>48 results        |                                       | Arrive                              | 7:23 AM - 8:42 PM                                |
| Shop by           | / Fares                                     | ihop by Schedu                               | le                                                |                                            |                        | Sorted B                                | y; Price - Low              | to High 🛛 🐱                           | Return                              |                                                  |
| Displayi          | ng: 57 out o                                | of 748 results.                              |                                                   |                                            |                        | < < Previ                               | ious 1 <u>2 3 4 5 6</u>     | <u>Next&gt;&gt;   All</u>             | Depart                              | •                                                |
| Pri               | ce                                          | Carı                                         | rier                                              | Depar                                      | A                      | rrive                                   | Stops / I                   | Duration                              |                                     | 1:00 PM - 9:00 PM                                |
| S<br>F            | 199.40<br>teserve                           | - AXA                                        | American                                          | EWR<br>ORD                                 | 6:00 am ⇒<br>6:35 pm ⇒ | ORD 7:30 ar.<br>EWR 9:55 pr             | n 0/2h30<br>n 0/2h20        | )m<br>)m                              | Arrive                              | 4:07 PM - 12:05 AM                               |
|                   | compare 🛓                                   | • • •                                        | •                                                 |                                            | m                      | ore like this +                         | sho                         | w details 🔇                           | Price                               |                                                  |
| S<br>F            | 199.40<br>teserve                           |                                              | American                                          | EWR<br>ORD                                 | 6:00 am ⇒<br>9:00 pm ⇒ | ORD 7:30 an<br>EWR <mark>12:05 a</mark> | n 0/2h3<br>m 0/2h5          | i0m<br>im                             | Choose c<br>Price                   | urrency: USD \$ 💌                                |
| _                 |                                             |                                              |                                                   |                                            |                        |                                         |                             |                                       |                                     | <b>^</b>                                         |
| On<br>can<br>carr | the flig<br>filter y<br>ier in tl<br>can to | ht searc<br>our resu<br>he Matri<br>gale bet | h results<br>Its by sto<br>x at the to<br>ween Fa | page you<br>ops and/o<br>op and<br>res and | r                      |                                         | To cha<br>sliders<br>option | ange your<br>for flights<br>s, and/or | search o<br>and prio<br>filter by a | criteria, use the<br>ce, select other<br>irport. |

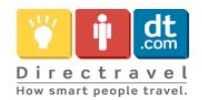

Use these tools on the Shop by Fares tab.

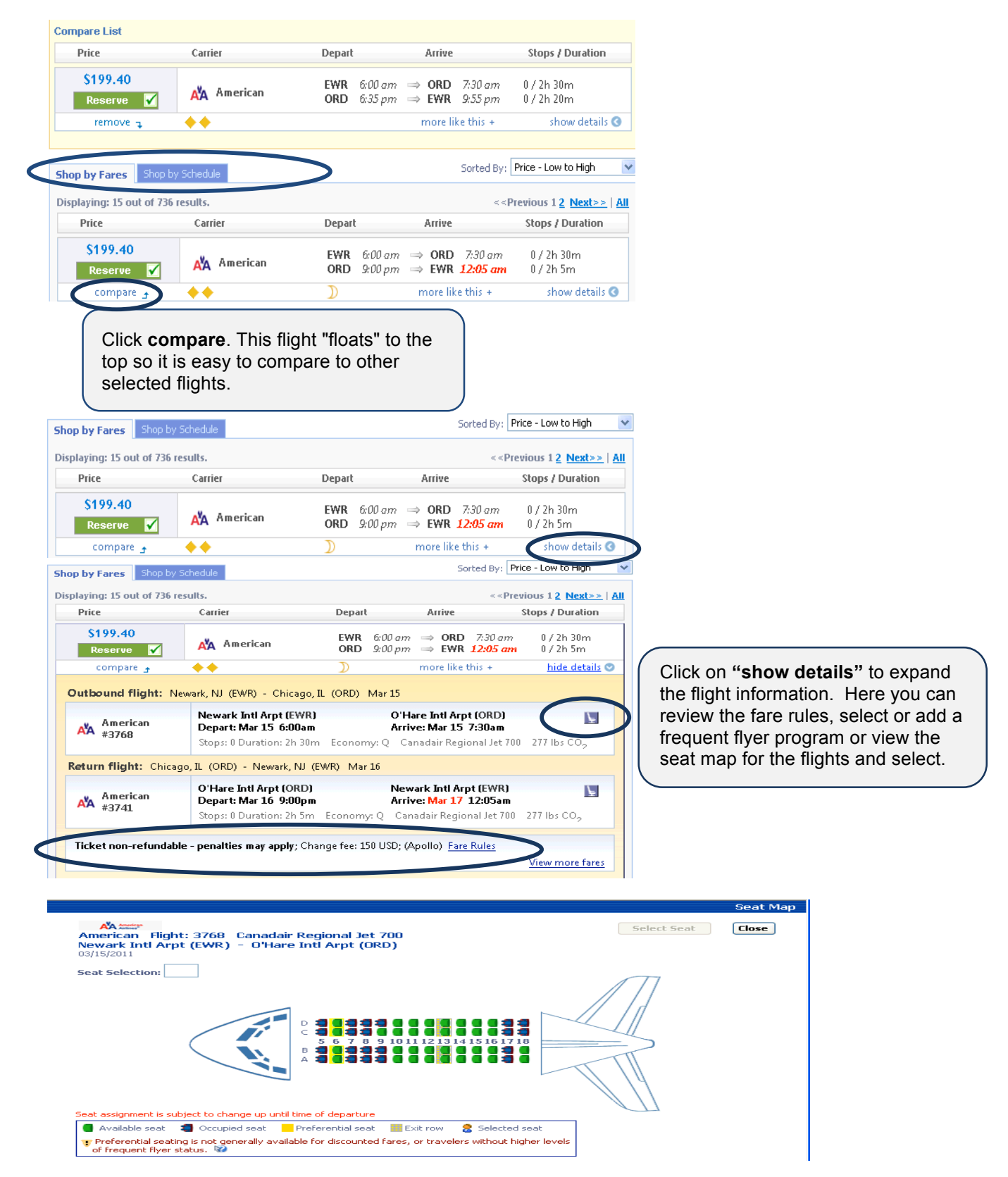

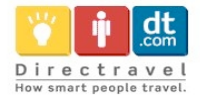

| Shop by Fares Shop               | by Schedule            |                                                                                                    | Sorted By: Price - Low to High 🛛 👻                                                                   | Return                 | 0                             |
|----------------------------------|------------------------|----------------------------------------------------------------------------------------------------|----------------------------------------------------------------------------------------------------|------------------------|-------------------------------|
| Displaying: 19 out of 6<br>Price | 93 results.<br>Carrier | Depart Arrive                                                                                                    | < <previous 1="" 2="" <u="">Next&gt;&gt; All<br/>Stops / Duration</previous>                         | Depart                 | 1:00 PM - 9:00 PM             |
| \$199.40<br>Reserve ✔            | AM American            | $\begin{array}{rcl} EWR & 6:00 \ am & \Rightarrow \ ORD \\ \mathbf{ORD} & 6:35 \ pm & \Rightarrow \ \mathbf{EWR} \end{array}$ | 7:30 am 0 / 2h 30m<br>9:55 pm 0 / 2h 20m                                                             | Arrive                 | 4:07 PM - 12:05 AM            |
| compare 🕣                        | <b>*</b> *             | <u>more lik</u>                                                                                                    | e this + show details                                                                                | Drico                  |                               |
| \$199.40<br>Reserve              | AXA Ap<br>Click mor    | EWR 6:00 am ⇒ ORD<br>re like this to                                                                                          | More Like this<br>20 am 0 / Outbound flight:<br>12:05 am 0 / Return flight:<br>this + show details 3 | count: 25<br>count: 31 | Close<br>\$199.40 - \$1173.10 |
|                                  | see simila             | ar flights.                                                                                                    | J                                                                                                    |                        |                               |

#### Use these tools on the Shop by Schedule tab.

| op by Fares Sho                         | p by Schedule                  |                  |                                |              | Sorted By:   | Depart - Earlies | t 🗸 | Display Settings                                                   | 0   |
|-----------------------------------------|--------------------------------|------------------|--------------------------------|--------------|--------------|------------------|-----|--------------------------------------------------------------------|-----|
| e could do a deeper<br>Dutbound Retur   | search to find additional flig | hts, including s | old out flights, <u>Load</u> 。 | detailed sch | iedule data. |                  |     | Hide Propeller Planes     Depart/Return Same Airport Only          |     |
| Newark, NJ - Tuo<br>Displaying: 8 out o | e, Mar 15<br>f 62 results.     |                  |                                |              |              |                  |     | Airport Filters                                                    | 0   |
|                                         | Carrier                        | Depart           | Arrive                         |              | Stops        | Class            |     | LGA - New York, NY                                                 |     |
| From:                                   | American #3768                 | EWR              | 6:00am ⇒ ORD                   | 7:30am       | 0/2h 30m     | Economy 🚺        |     | JFK - New York, NY                                                 |     |
| \$199.40                                | 🔶 🔶 2h 30m; 🛛 Canada           | ir 700; (Apollo  | o)                             |              |              |                  |     | Return                                                             |     |
| From:                                   | American #419                  | E₩R              | 7:20am ⇒ ORD                   | 9:00am       | 0/2h 40m     | Economy 📗        |     | <ul> <li>✓ ORD - Chicago, IL</li> <li>MDW - Chicago, IL</li> </ul> |     |
| \$199.40                                | 🔶 🔶 2h 40m; 🛛 Dougla:          | MD-83; (Ap       | ollo)                          |              |              |                  |     | Connecting Airport Filters                                         | 0   |
| From:                                   | American #3726                 | EWR              | 9:40am ⇒ ORD                   | 11:15am      | 0/2h 31m     | Economy 🚺        |     |                                                                    |     |
| \$199.40                                | 🔶 🔶 2h 35m; 🛛 Canada           | ir 700; (Apollo  | o)                             |              |              |                  |     |                                                                    |     |
| From:                                   | United #400                    | EWR 1            | 0:00am ⇒ ORD                   | 11:30am      | 0/2h 30m     | Economy 🚺        |     | (depending on the airling                                          | e). |
| \$655.40                                | 2h 30m; Airbus A320; (         | Apollo)          |                                |              |              |                  |     |                                                                    |     |

| American Flight: 3768 Canadair Regional Jet 700<br>Newark Intl Arpt (EWR) - D'Hare Intl Arpt (ORD)<br>03/15/2011<br>Seat Selection: | American Flight: 3768 Canadair Regional Jet 700<br>Newark Intl Arpt (EWR) - 0'Hare Intl Arpt (ORD)<br>03/15/2011<br>Seat Selection: | Close |
|----------------------------------------------------------------------------------------------------|----------------------------------------------------------------------------------------------------|-------|
| Seat Selection:                                                                                                    | Seat Selection:                                                                                                    |       |
| eet assignment is subject to change up until time of departure                                                                      |                                                                                                    |       |
|                                                                                                    | ieat assignment is subject to change up until time of departure                                                                     |       |
| 📕 Available seat 📲 Occupied seat 📒 Preferential seat 🏢 Exit row 🔗 Selected seat                                                     | 🔮 Available seat 📲 Occupied seat 📒 Preferential seat 🔛 Exit row 🔗 Selected seat                                                     |       |

#### On either tab, hover your mouse over the various icons to see the help text.

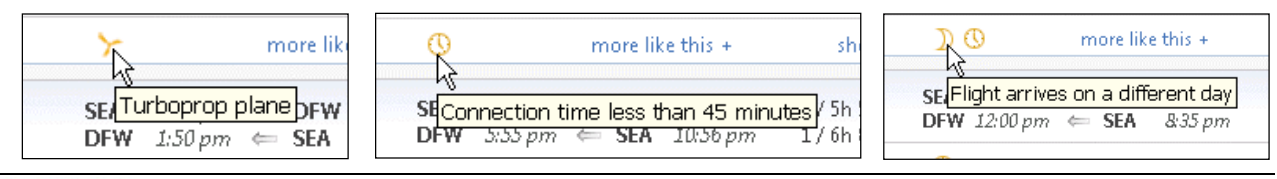

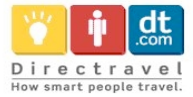

Select a flight. This flight will then "float" to the top so it is easy to compare to other selected flights.

| ihop by Fares Sho    | p by Schedule                                   |                       |                            | Sorted By:                | Depart - Earliest   |
|----------------------|-------------------------------------------------|-----------------------|----------------------------|---------------------------|---------------------|
|                      |                                                 |                       |                            |                           |                     |
| We could do a deeper | search to find additional fligh                 | its, including sold   | out hights. Load           | detailed schedule data.   |                     |
| Outbound Retu        | rn -                                            |                       |                            |                           |                     |
| Newark, NJ - Tu      | e, Mar 15                                       |                       |                            |                           |                     |
| Displaying: 9 out o  | r 72 results.                                   |                       |                            |                           |                     |
|                      | Carrier                                         | Depart                | Arrive                     | Stops                     | Class               |
| From:                | American #3768                                  | EWR 6:0               | 0am ⇒ ORD                  | <i>7:30am</i> 0/2h 30m    | Economy 📡           |
| \$199.40             | 🔶 🔶 2h 30m; 🛛 Canadaii                          | 700; (Apollo)         |                            |                           |                     |
| 45                   |                                                 |                       |                            |                           | -                   |
| From:                | AMA American #419                               | <b>EWR</b> 7:2        | $0am \Rightarrow ORD$      | <i>9:00am</i> 0/2h 40m    | Economy 📡           |
| \$199.40             | 🔶 🔶 2h 40m; Douglas                             | MD-83; (Apoll         | o)                         |                           |                     |
| op by Fares Sho      | p by Schedule                                   |                       |                            | Sorted By:                | )epart - Earliest 🔉 |
|                      | ensuch to find additional flight                | a including cold a    | ut flickte – Lead de       | stalled askedula data     |                     |
| Phone Rowiews        | search to find additional hight                 | s, including sola (   | tac highest <u>Ebad de</u> | called schedule data.     |                     |
|                      | •                                               |                       |                            |                           |                     |
| Outbound             | American #3768                                  | EWB 6:00a             |                            | 790am 0/7h 30m F          | conomy N            |
|                      | $\rightarrow$ $\rightarrow$ 2 hours 30 minutes: | Canadair 700          | (Anollo)                   |                           | conomy 💽            |
| \$199.40             | Remove                                          |                       | (-pono)                    |                           |                     |
|                      |                                                 |                       |                            |                           |                     |
| Outbound Return      | n                                               |                       |                            |                           |                     |
| Chicago, IL - We     | ed, Mar 16                                      |                       |                            |                           |                     |
| Displaying: 9 out o  | r 60 results.                                   |                       |                            |                           |                     |
|                      | Carrier                                         | Depart                | Arrive                     | Stops C                   | lass                |
| F                    | <b>Delta #</b> 2320                             | ORD 1:55p             | om ⇒ DTW -                 | 4: <i>20pm</i> 0/1h 25m E | conomy 📐            |
| From:<br>\$219.30    | <b>Delta</b> † #3264                            | DT₩ 5:38 <sub>2</sub> | $m \Rightarrow EWR$        | 7: <i>34pm</i> 0/1h 56m E | conomy 📐            |
|                      | 🔶 🔶 3h 21m; 🛛 Douglas N                         | /ID-80, Canadai       | r 900; (Apollo) +          | Operated by Mesaba A      | viation;            |

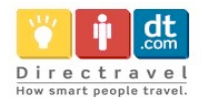

| ′ou can also ι<br>Newark, NJ To C | use the ma<br>hicago, IL T    | trix to filt<br>ue, Mar 15 | er by the n<br>- Wed, Mar 1 | umber of s<br>.6            | tops a                  | and,                          | or carrier.<br>Print / E-ma                                 | il                                                                 |                       |
|-----------------------------------|-------------------------------|----------------------------|-----------------------------|-----------------------------|-------------------------|-------------------------------|-------------------------------------------------------------|--------------------------------------------------------------------|-----------------------|
| III <u>Baqqaqe Fee Po</u>         | licies                        |                            |                             |                             |                         |                               | Hide matrix                                                 | ĸ                                                                  |                       |
| All<br>695 results                | AMA<br>American               | 📥<br>Delta                 | Continental                 | Multiple<br>Carriers        | jetBlu<br>JetBlu        | e<br>ue                       | US<br>Airways                                               | <b>///</b><br>United                                               |                       |
| Nonstop<br>298 results            | 199.40<br>64 results          | 253.40<br>4 results        | 253.40<br>16 results        | 221.40<br>149 results       | v                       | Vhe                           | n ready, clic                                               | k <b>Reserv</b> o                                                  | e:                    |
| <b>1 stop</b><br>261 results      | 237.10<br>79 results          | 219.30<br>51 results       |                             | 222.10<br>113 results       | •                       | lf<br>ra                      | the button is<br>ite selected                               | s green, th<br>is within p                                         | ie<br>olicy.          |
| 2 stops<br>136 results            |                               |                            |                             | 287.80<br>73 results        | •                       | lf<br>ra                      | the button is ite is outside                                | s yellow, the of policy                                            | ne<br>and,            |
| Shop by Fares                     | Shop by Schedu                | le                         |                             |                             | _                       | if<br>re<br>in                | you select if<br>equired to er<br>formation.                | t, you will l<br>nter additio                                      | oe<br>onal            |
| Price                             | Carr                          | rier                       | Depar                       | t A                         | .rri                    | lt<br>O                       | the button is                                               | s red, the i                                                       | rate is               |
| \$199.40<br>Reserve<br>compare    | ✓ A <sup>X</sup> A<br>3 ◆ ◆   | American                   | EWR<br>ORD                  | 6:00 am ⇒<br>6:35 pm ⇒<br>m | OF<br>EV                | to<br>in<br>be                | elect it, you<br>enter addit<br>formation. T<br>ticketed ur | will be req<br>ional<br>The trip wil<br>ntil it receiv             | uired<br>I not<br>/es |
| Depending or<br>may be remin      | n your config<br>ided about c | guration, yo               | u<br>e                      |                             |                         | ap                            | oproval from                                                | n a manag                                                          | er.                   |
| lowest logical                    | fare for you                  | ir flight.                 |                             | ravel Policy                |                         |                               |                                                             |                                                                    |                       |
|                                   |                               |                            |                             | \$192.80 US.                | Airways OF<br>LG        | RD ⇒<br>A ←<br>NR<br>Age Fors | LGA 6:00am 12:30pmStop<br>ORD 5:45pm 9:53pmStop             | os: 1 / 2h 57m<br>os: 1 / 3h 38m<br>aladi arrfare alus 50,00 anila | Reserve               |
|                                   |                               |                            | L                           | east Cost Logical Fare:     |                         |                               |                                                             |                                                                    |                       |
|                                   |                               |                            |                             | \$141.40 AVA Am             | erican ORE<br>LGA<br>NR | C ⇒ L<br>⇔ C                  | LGA 8:55am 11:55am Stop<br>DRD 7:40pm 9:15pmStop            | s: 0 / 2h<br>s: 0 / 2h 35m                                         | Reserve               |

The wizard moves to the next step. In this case, we elected to rent a car so the rental car search results appear next.

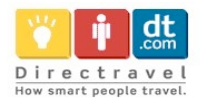

#### **Rental car search results**

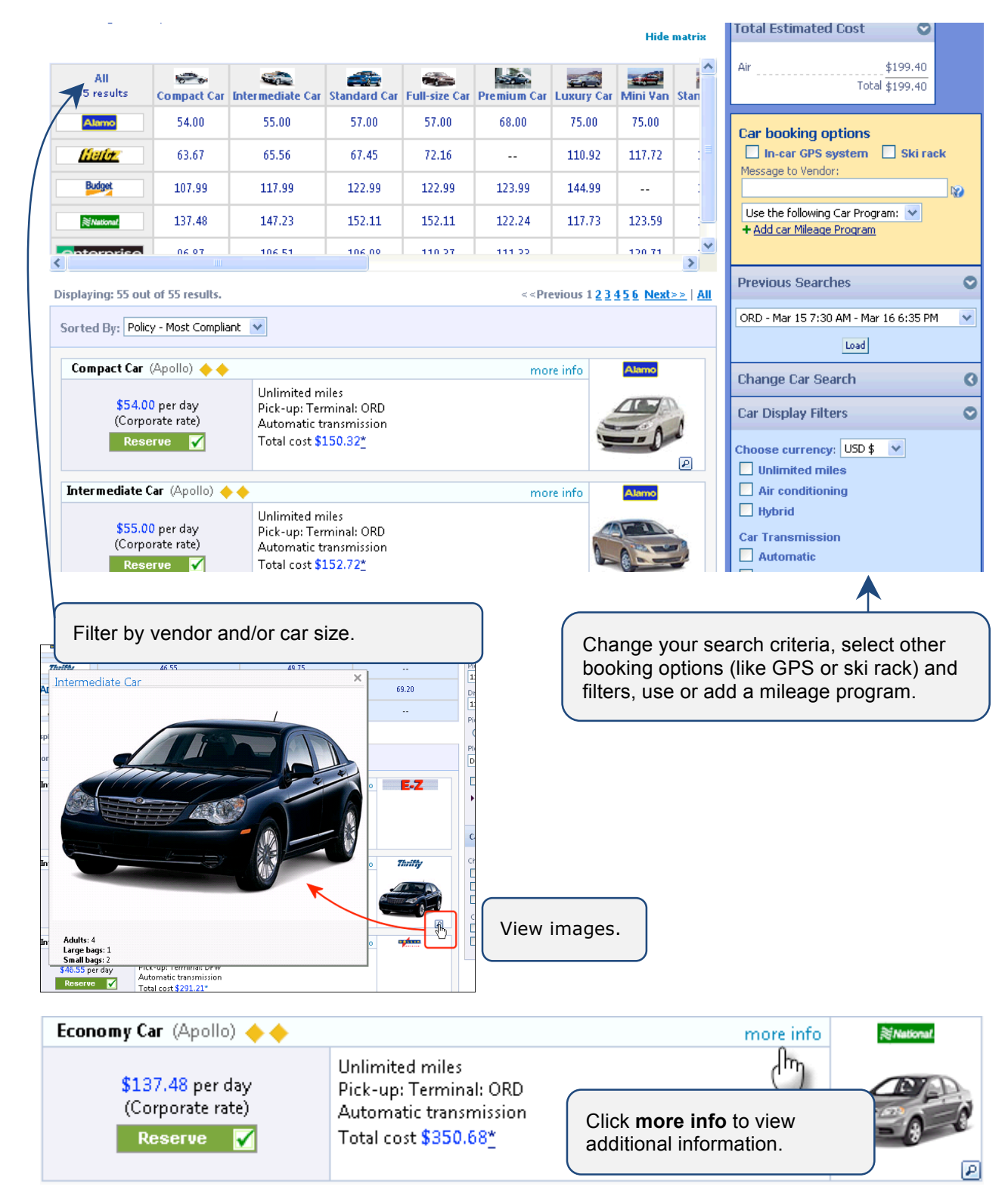

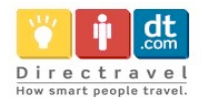

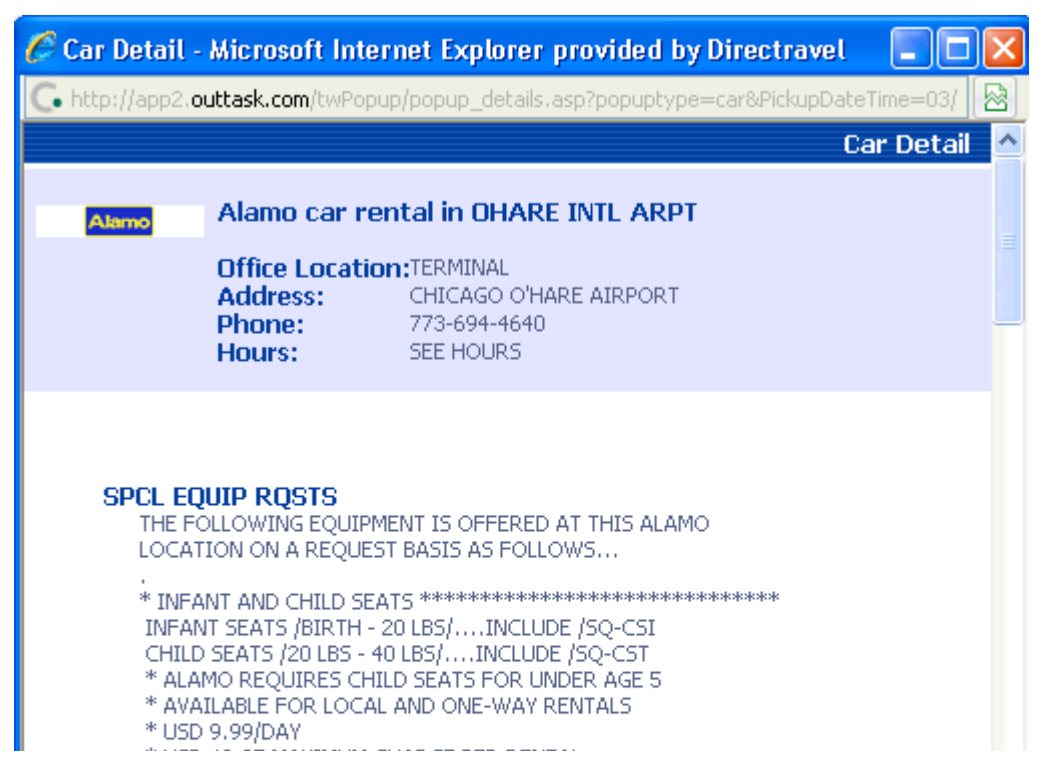

When ready, click **Reserve**. The wizard moves to the next step. In this case, we elected to reserve a hotel so the hotel search results appear next.

#### Hotel search results

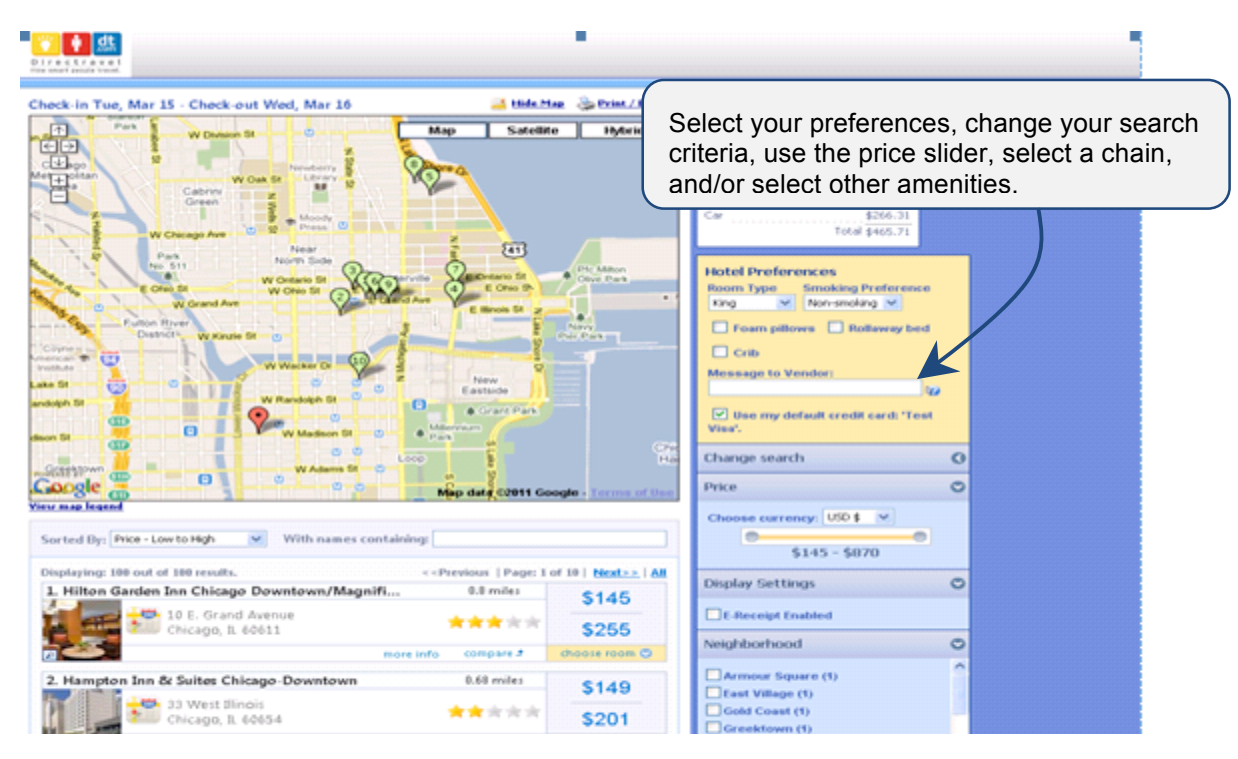

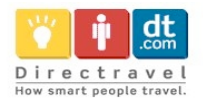

| 2. Embassy Suites Chicago - Downtown | 0.65 miles            | \$1/19            |
|--------------------------------------|-----------------------|-------------------|
| 600 North State Street               |                       | φ1 <del>4</del> 5 |
| Chicago, IL 60654                    | <b>含含含</b> 含含         | \$159             |
|                                      | more info 🛛 compare 🕈 | choose room 오     |

Click on the Spy Glass to view hotel images.

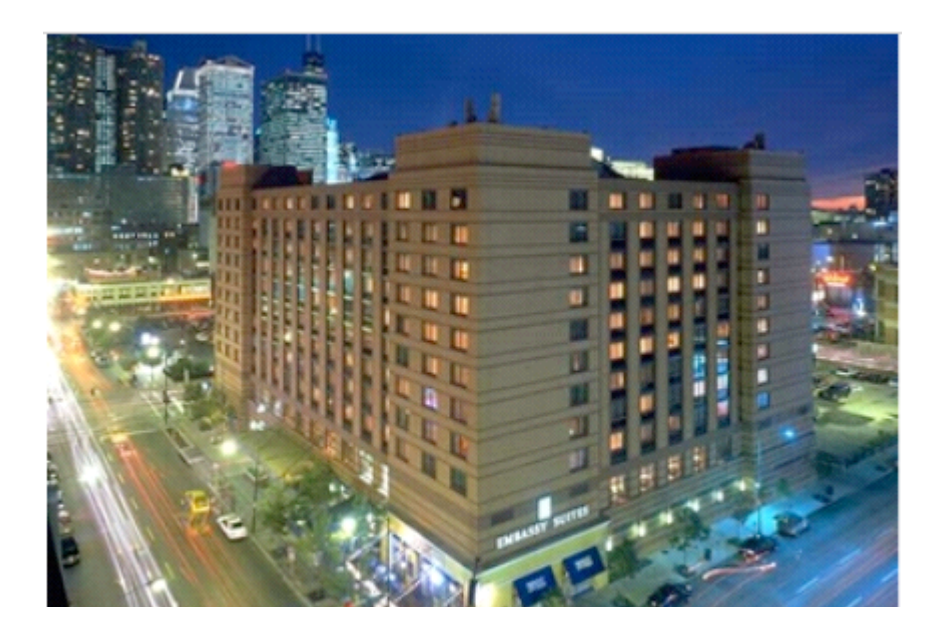

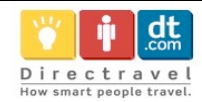

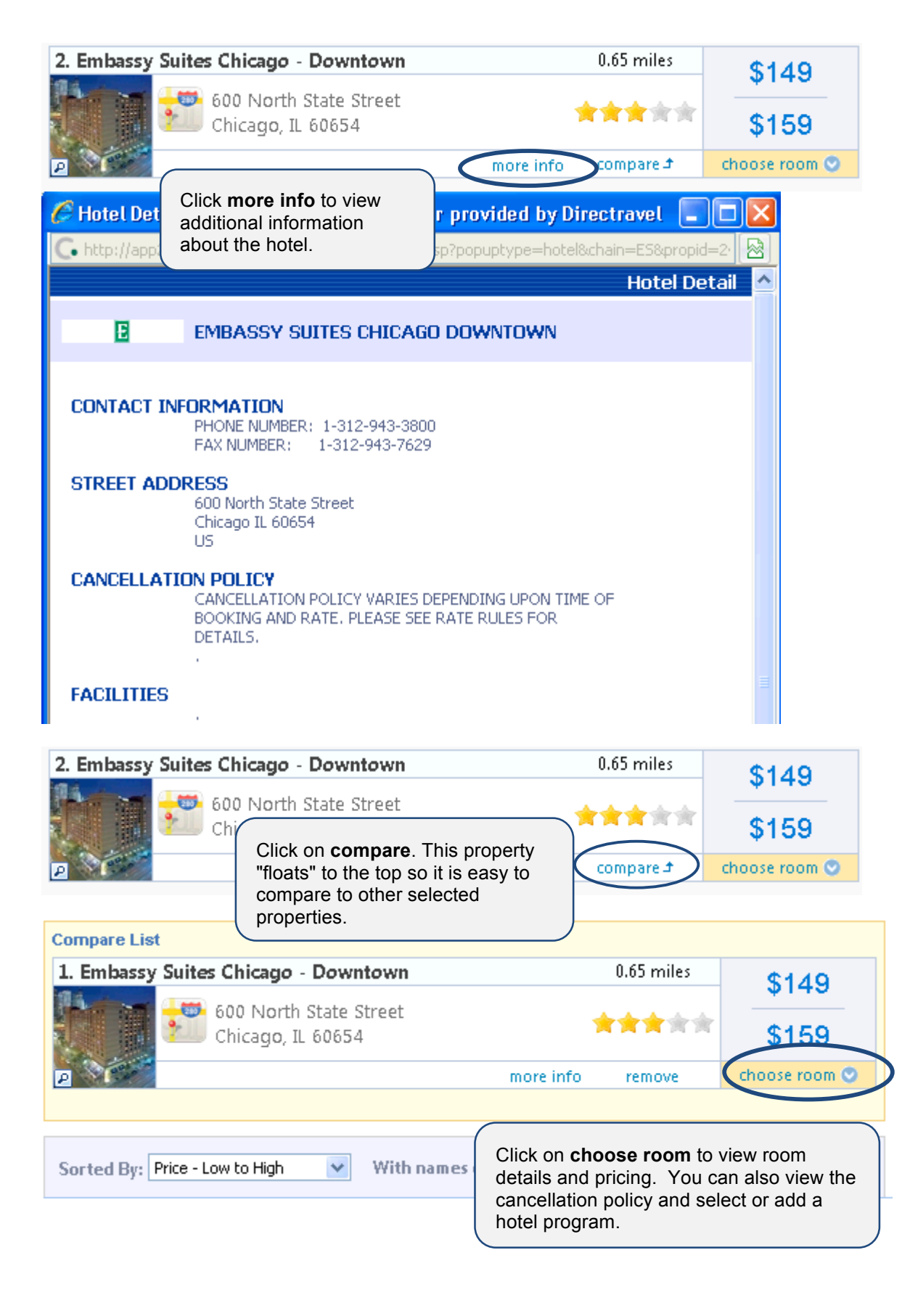

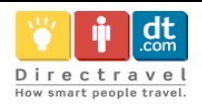

| Compare List                                                                                                    |                                                                                                    |                             |                     |               |  |
|----------------------------------------------------------------------------------------------------|----------------------------------------------------------------------------------------------------|-----------------------------|---------------------|---------------|--|
| 1. Embassy Suite                                                                                                    | es Chicago - Downtown                                                                                                    |                             | 0.65 miles          | \$149         |  |
|                                                                                                    | 600 North State Street<br>Chicago, IL 60654                                                                                                   | *                           | r <b>★★</b> ★★      | \$159         |  |
| P                                                                                                    | m                                                                                                    | iore info                   | remove              | hide rooms 🔇  |  |
| • \$149                                                                                                    | Best Available Rate 2 Room Suite-1 King B<br>Brkfst-evening Reception (Rate Code: A02                                                         | 3ed-nonsmo<br>2LV4) (Apolli | king Comp Coc<br>o) | oked To Order |  |
| • \$149                                                                                                    | Best Available Rate 2 Room Suite-1 King Bed Cityview-nonsmoking Comp Cooked<br>To Order Brkfst-evening Reception (Rate Code: A06LV4) (Apollo) |                             |                     |               |  |
| • \$149                                                                                                    | Best Available Rate 2 Rm Suite-1 Kng Pure Allergy Friendly Nosm Improved Air<br>Quality For Sensitive Travelers (Rate Code: A0FLV4) (Apollo)  |                             |                     |               |  |
| • \$149 Best Available Rate 2 Room Suite-2 Double Beds-nonsmoking Comp Cooked To<br>Order Brkfst-evening Reception (Rate Code: A0ALV4) (Apollo) |                                                                                                    |                             |                     |               |  |
|                                                                                                    |                                                                                                    |                             |                     | <b>`</b>      |  |
| Rate details / Car                                                                                                    | ncellation policy                                                                                                    |                             |                     |               |  |
| Use the following Hotel Program: Hilton (All) 3550428278 💉 Reserve 🚺                                                                            |                                                                                                    |                             |                     |               |  |

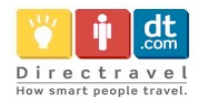

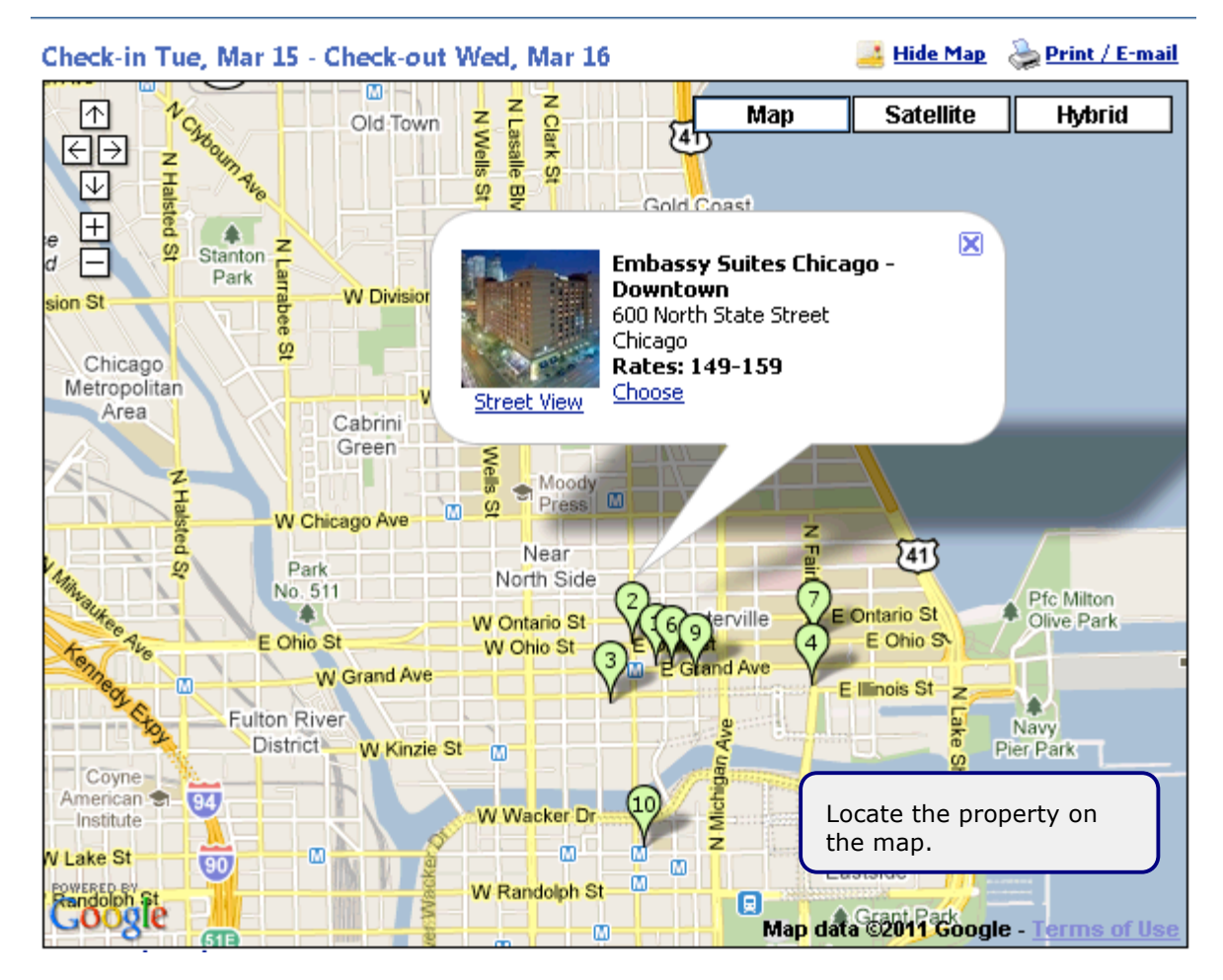

When you have made your choice, click **RESERVE.** The wizard will move to the next step in the booking process.

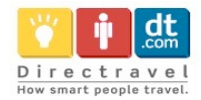

### **Review the Itinerary**

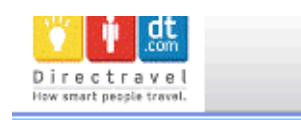

Review the information and make any desired changes. You will then click next at the bottom of the page. You will update the "Trip Booking Information Page" and then be able click to "Confirm Booking" or "Purchase Ticket".

#### Travel Details

a <u>Print</u>

Mar 15 - Mar 16

Trip from Newark to Chicago Trip Record Locator: L1XSZS Created on: 02/10/2011 at 3:47 PM

Passengers: Hart, Kathleen.

Air Frequent Flyer Number: CO - UU688471

🚯 Newark, NJ (EWR) to Chicago, IL (ORD)

📑 Change frequent flyer program

View Fare Rules

Tuesday Mar 15, 2011

#### Air

Mar 15 American 3768 Duration: 2 hours, 30 minutes Nonstop Chicago (ORD): 7:30 AM Newark (EWR): 6:00 AM Why can't I change this flight? 🔞 Terminal: A Terminal: 3 Confirmation Number: IOWEUQ Status: Confirmed Air Frequent Flyer Number: CO-UU688471; Flight Information Aircraft: Canadair 700 Distance: 717 miles Emissions: 277.5 lbs CO<sub>2</sub> E-Ticket Meal: Food for purchase Cabin: Economy (Q) Seat: 09C(Confirmed) 🚽 Change Seat Add: 🔁 Car 😑 Hotel O Dining Car 🔁 Car Rental at Chicago (ORD) Mar 15 enterprise Enterprise Picking up: Mar 15 7:30 AM Returning: Mar 16 6:35 PM 🏫 Change Date Pick-up at: Chicago (ORD) Returning to: Chicago (ORD) 🔀 Cancel this car Confirmation Number: 974978274COUNT Status: Confirmed Daily rate: \$92.03 USD Unlimited Total rate: \$266.31 USD Frequent Guest Number: 2M6V26K **Rental Details** # of Cars: 1 Compact / Car / Automatic transmission / Air conditioning Special Instructions: NONSMOKING Add: 🔁 Car E Hotel 🚺 <u>Dinina</u>

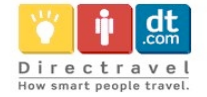

| Hotel                                                                                                    |                                                                                                    |                                                                                                    |
|----------------------------------------------------------------------------------------------------|----------------------------------------------------------------------------------------------------|----------------------------------------------------------------------------------------------------|
| Hilton Garden I<br>10 E. Grand Av                                                                                                    | inn Chicago Downtown/Magni<br>enue Chicago, Illinois, 60611                                                                                                    | ficent Mile<br>1-312-595-0000                                                                                                    |
| Mar 15                                                                                                    | Checking in: Mar 15 (15:00)                                                                                                    | Checking out: Mar 16 (12:00)                                                                                                    |
| 😭 Change Date<br>🔇 Cancel this hotel                                                                                                    | Rooms: 1, Days: 1, Guests: 1<br>Confirmation Number: 3422613136<br>Frequent Guest Number: 35504283<br>Rate Code: A0EA03                                                                                                    | Status: Confirmed<br>NON SMKING CONF<br>278                                                                                                    |
|                                                                                                    | Daily rate: \$145.00 USD<br>Phone: 1-312-595-0000                                                                                                    | Total rate: \$145.00 USD                                                                                                    |
|                                                                                                    | Cancellation Policy:<br>Cancellation Fees may apply<br>Deposit may be charged immediately                                                                                                    |                                                                                                    |
|                                                                                                    | Special Instructions: Nonsmoking                                                                                                    |                                                                                                    |
| Add: 😔 Car                                                                                                    | 😑 <u>Hotel</u> 🕕 <u>Dinina</u>                                                                                                    |                                                                                                    |
|                                                                                                    | w 16, 2011                                                                                                    |                                                                                                    |
| Medneeday Ma                                                                                                    |                                                                                                    |                                                                                                    |
| Wednesday Ma                                                                                                    |                                                                                                    |                                                                                                    |
| Wednesday Ma<br>Air                                                                                                    |                                                                                                    |                                                                                                    |
| Wednesday Ma<br>Air<br>🔂 Chicago, IL (OR                                                                                                    | RD) to Newark, NJ (EWR)                                                                                                    |                                                                                                    |
| Wednesday Ma<br>Air<br>Chicago, IL (OR<br>Mar 16                                                                                                    | RD) to Newark, NJ (EWR)<br>American 1918                                                                                                    | <b>Duration:</b> 2 hours, 20 minutes Nonstop                                                                                                    |
| Wednesday Ma<br>Air<br>Chicago, IL (OR<br>Mar 16<br>Why can't I change this<br>Flight2 N                                                                                                    | RD) to Newark, NJ (EWR)<br>American 1918<br>Chicago (ORD) : 6:35 PM<br>Terminal: 3                                                                                                    | Duration: 2 hours, 20 minutes Nonstop<br>Newark (EWR) : 9:55 PM<br>Terminal: A                                                                                                    |
| Wednesday Ma Air Chicago, IL (OR Mar 16 Why can't I change this flight?                                                                                                    | RD) to Newark, NJ (EWR)<br>American 1918<br>Chicago (ORD) : 6:35 PM<br>Terminal: 3<br>Confirmation Number: IQWEUQ                                                                                                    | Duration: 2 hours, 20 minutes Nonstop<br>Newark (EWR) : 9:55 PM<br>Terminal: A<br>Status: Confirmed                                                                                      |
| Wednesday Ma                                                                                                    | RD) to Newark, NJ (EWR)<br>American 1918<br>Chicago (ORD) : 6:35 PM<br>Terminal: 3<br>Confirmation Number: IQWEUQ<br>Air Frequent Flyer Number: CO-UL                                                                                                    | Duration: 2 hours, 20 minutes Nonstop<br>Newark (EWR) : 9:55 PM<br>Terminal: A<br>Status: Confirmed<br>1688471;                                                                          |
| Wednesday Ma Air Chicago, IL (OR Mar 16 Why can't I change this flight?                                                                                                    | RD) to Newark, NJ (EWR)<br>American 1918<br>Chicago (ORD) : 6:35 PM<br>Terminal: 3<br>Confirmation Number: IQWEUQ<br>Air Frequent Flyer Number: CO-UU<br>Flight Information                                                                                                    | Duration: 2 hours, 20 minutes Nonstop<br>Newark (EWR) : 9:55 PM<br>Terminal: A<br>Status: Confirmed<br>1688471;                                                                          |
| Wednesday Ma Air Chicago, IL (OR Mar 16 Why can't I change this flight?                                                                                                    | RD) to Newark, NJ (EWR)<br>American 1918<br>Chicago (ORD) : 6:35 PM<br>Terminal: 3<br>Confirmation Number: IQWEUQ<br>Air Frequent Flyer Number: CO-UL<br>Flight Information<br>Aircraft: Douglas MD-83                                                                                                    | Duration: 2 hours, 20 minutes Nonstop<br>Newark (EWR) : 9:55 PM<br>Terminal: A<br>Status: Confirmed<br>1688471;<br>Distance: 717 miles                                                   |
| Wednesday Ma Air Chicago, IL (OR Mar 16 Why can't I change this flight?                                                                                                    | RD) to Newark, NJ (EWR)<br>American 1918<br>Chicago (ORD) : 6:35 PM<br>Terminal: 3<br>Confirmation Number: IQWEUQ<br>Air Frequent Flyer Number: CO-UU<br>Flight Information<br>Aircraft: Douglas MD-83<br>Emissions: 277.5 lbs CO <sub>2</sub>                                                                                                    | Duration: 2 hours, 20 minutes Nonstop<br>Newark (EWR) : 9:55 PM<br>Terminal: A<br>Status: Confirmed<br>1688471;<br>Distance: 717 miles<br>E-Ticket                                       |
| Wednesday Ma Air Chicago, IL (OR Mar 16 Why can't I change this flight?                                                                                                    | RD) to Newark, NJ (EWR)<br>American 1918<br>Chicago (ORD) : 6:35 PM<br>Terminal: 3<br>Confirmation Number: IQWEUQ<br>Air Frequent Flyer Number: CO-UU<br>Flight Information<br>Aircraft: Douglas MD-83<br>Emissions: 277.5 lbs CO <sub>2</sub><br>Meal: Food for purchase<br>Cabin: Economy (Q)                                                                                                    | Duration: 2 hours, 20 minutes Nonstop<br>Newark (EWR) : 9:55 PM<br>Terminal: A<br>Status: Confirmed<br>1688471;<br>Distance: 717 miles<br>E-Ticket<br>Seat: 27D(Confirmed) = Change Seat |
| Wednesday Ma         Air         Chicago, IL (OR         Mar 16         Why can't I change this         flight? W                                                                                                    | RD) to Newark, NJ (EWR)<br>American 1918<br>Chicago (ORD) : 6:35 PM<br>Terminal: 3<br>Confirmation Number: IQWEUQ<br>Air Frequent Flyer Number: CO-UU<br>Flight Information<br>Aircraft: Douglas MD-83<br>Emissions: 277.5 lbs CO <sub>2</sub><br>Meal: Food for purchase<br>Cabin: Economy (Q)<br>Emissions: 2000 Content of the second of the second | Duration: 2 hours, 20 minutes Nonstop<br>Newark (EWR) : 9:55 PM<br>Terminal: A<br>Status: Confirmed<br>1688471;<br>Distance: 717 miles<br>E-Ticket<br>Seat: 27D(Confirmed) = Change Seat |
| Wednesday Ma         Air <ul> <li>Chicago, IL (OF</li> <li>Mar 16</li> </ul> Why can't I change this flight? ♥           Add: <ul> <li>Car</li> </ul> Air <ul> <li>Airfare quoted a Taxes and fees: Air Tota</li> <li>Hotel:</li> </ul> | RD) to Newark, NJ (EWR)<br>American 1918<br>Chicago (ORD) : 6:35 PM<br>Terminal: 3<br>Confirmation Number: IQWEUQ<br>Air Frequent Flyer Number: CO-UL<br>Flight Information<br>Aircraft: Douglas MD-83<br>Emissions: 277.5 lbs CO <sub>2</sub><br>Meal: Food for purchase<br>Cabin: Economy (Q)<br>Memount: \$165.58 USD<br>\$33.82 USD<br>I Price: \$199.40 USD<br>\$145.00 USD                                                                                                    | Duration: 2 hours, 20 minutes Nonstop<br>Newark (EWR) : 9:55 PM<br>Terminal: A<br>Status: Confirmed<br>668471;<br>Distance: 717 miles<br>E-Ticket<br>Seat: 27D(Confirmed) = Change Seat  |
| Wednesday Ma   Air   Chicago, IL (OR   Mar 16   Why can't I change this   flight? W   Add: So Car Air Air axes and fees: Air Tota Hotel: Car:                                                                                           | RD) to Newark, NJ (EWR)<br>American 1918<br>Chicago (ORD) : 6:35 PM<br>Terminal: 3<br>Confirmation Number: IQWEUQ<br>Air Frequent Flyer Number: CO-UU<br>Flight Information<br>Aircraft: Douglas MD-83<br>Emissions: 277.5 lbs CO <sub>2</sub><br>Meal: Food for purchase<br>Cabin: Economy (Q)<br>Meal: Food for purchase<br>Cabin: Economy (Q)<br>Meal: \$165.58 USD<br>\$33.82 USD<br>I Price: \$199.40 USD<br>\$145.00 USD<br>\$266.31 USD                                                                                                    | Duration: 2 hours, 20 minutes Nonstop<br>Newark (EWR) : 9:55 PM<br>Terminal: A<br>Status: Confirmed<br>668471;<br>Distance: 717 miles<br>E-Ticket<br>Seat: 27D(Confirmed) = Change Seat  |

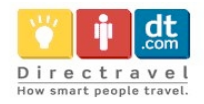